# Creating Landing Page blocks (Enterprise)

## Description

#### V1.2

A Landing Page has a customizable layout with multiple zones where you can place predefined blocks with content.

By default eZ Enterprise comes with a number of preset Landing Page blocks. You can, however, add custom blocks to your configuration.

## Solution

## **Block configuration**

In the Demo installation the layout configuration is stored in ezstudio-demo-bundle/Resource s/config/default\_layouts.yml:

```
Example default_layouts.yml
blocks:
    gallery:
        views:
            gallery:
                template:
eZStudioDemoBundle:blocks:gallery.html.twig
                name: Default Gallery Block template
    keyword:
        views:
            keyword:
                template:
eZStudioDemoBundle:blocks:keyword.html.twig
                name: Default Keyword Block template
    rss:
        views:
            rss:
                template:
eZStudioDemoBundle:blocks:rss.html.twig
                name: Default RSS Block template
    tag:
        views:
            tag:
                template:
eZStudioDemoBundle:blocks:tag.html.twig
                name: Default Tag Block template
```

#### In this topic:

- Description
   Solution

   Block configuration
  - Creating a new block
    - Creating a class for the
    - blockDescribing a class
    - definitionAdding the
      - class to the container
  - Custom editing UI
- Example
  - Block Class
  - service.yml configuration
  - Block template

#### **Related topics:**

Creating Landing Page layouts (Enterprise)

Landing Page Field Type (Enterprise)

## Creating a new block

#### Creating a class for the block

The class for the block must implement the BlockType interface:

```
EzSystems\LandingPageFieldTypeBundle\FieldType\LandingPa
ge\Model\BlockType
```

Most methods are implemented in a universal way by using the  ${\tt AbstractBlockType}$  abstract class:

```
EzSystems\LandingPageFieldTypeBundle\FieldType\LandingPa
ge\Model\AbstractBlockType
```

If your block does not have specific attributes or a structure, you can extend the <code>AbstractBlockT</code> ype class, which contains simple generic converters designated for the block attributes.

```
For example:
```

```
<?php
namespace AcmeDemoBundle\Block;
use
EzSystems\LandingPageFieldTypeBundle\FieldType\LandingPa
ge\Model\AbstractBlockType;
/**
* RSS block
* Renders feed from a given URL.
*/
class RSSBlock extends AbstractBlockType
{
    // Class body
}
</pre>
```

## Describing a class definition

A block **must** have a definition set using two classes:

### **BlockAttributeDefinition**

The BlockAttributeDefinition class defines the attributes of a block:

| Attribute | Туре   | Definition                                                                                                    |
|-----------|--------|----------------------------------------------------------------------------------------------------|
| \$id      | string | block attribute ID                                                                                                    |
| \$name    | string | block attribute name                                                                                                    |
| \$type    | string | <pre>block attribute type, available options are:     integer     string     url     text     embed     select     multiple</pre> |

| \$regex                        | string | block attribute regex used for validation                                         |
|--------------------------------|--------|-----------------------------------------------------------------------------------|
| <pre>\$regexErrorMessage</pre> | string | message displayed when regex does not match                                       |
| \$required                     | bool   | TRUE if attribute is required                                                     |
| \$inline                       | bool   | indicates whether block<br>attribute input should be<br>rendered inline in a form |
| \$values                       | array  | array of chosen values                                                            |
| \$options                      | array  | array of available options                                                        |

## **BlockDefinition**

The BlockDefinition class describes a block:

| Attribute    | Туре   | Definition                                                                       | Note                                                 |
|--------------|--------|----------------------------------------------------------------------------------|------------------------------------------------------|
| \$type       | string | block type                                                                       |                                                      |
| \$name       | string | block name                                                                       |                                                      |
| \$category   | string | block category                                                                   |                                                      |
| \$thumbnail  | string | path to block thumbnail image                                                    |                                                      |
| \$templates  | array  | array of available paths of templates                                            | Retrieved from the config file (default_layouts.yml) |
| \$attributes | array  | array of block attributes<br>(objects of BlockAttr<br>ibuteDefinition cla<br>ss) |                                                      |

When extending  ${\tt AbstractBlockType}$  you must implement at least 3 methods:

#### createBlockDefinition()

This method must return an EzSystems\LandingPageFieldTypeBundle\FieldType\L and ingPage\Definition\BlockDefinition Object.

Example of a Gallery block:

```
/**
 * Creates BlockDefinition object for block type.
 *
 * @return
\EzSystems\LandingPageFieldTypeBundle\FieldType\Landi
ngPage\Definition\BlockDefinition
 */
public function createBlockDefinition()
{
    return new BlockDefinition(
        'gallery',
        'Gallery Block',
        'default',
'bundles/ezsystemslandingpagefieldtype/images/thumbna
ils/gallery.svg',
        [],
        [
            new BlockAttributeDefinition(
                'contentId',
                'Folder',
                 'embed',
'/^{([a-zA-Z]:)?(/[a-zA-Z0-9]/-]+)+/?/'},
                 'Choose an image folder'
            ),
        ]
    );
}
```

#### getTemplateParameters(BlockValue \$blockValue)

This method returns an array of parameters to be displayed in rendered view of block. You can access them directly in a block template (e. g. via twig  $\{ \{ title \} \}$ ).

When parameters are used in the template you call them directly without the  ${\tt parameters}$  array name:

| Correct              | Not Correct |
|----------------------|-------------|
| <hl>{{ title }}</hl> | <pre></pre> |

Example of the getTemplateParameters() method implementation:

```
/**
* @param
\EzSystems\LandingPageFieldTypeBundle\FieldType\Landi
ngPage\Model\BlockValue $blockValue
*
* @return array
* /
public function getTemplateParameters(BlockValue
$blockValue)
{
 $attributes = $blockValue->getAttributes();
 $limit = (isset($attributes['limit'])) ?
$attributes['limit'] : 10;
 $offset = (isset($attributes['offset'])) ?
$attributes['offset'] : 0;
 $parameters = [
  'title' => $attributes['title'],
  'limit' => $limit,
  'offset' => $offset,
  'feeds' =>
$this->RssProvider->getFeeds($attributes['url']),
 ];
 return $parameters;
}
```

#### checkAttributesStructure(array \$attributes)

This method validates the input fields for a block. You can specify your own conditions to throw the InvalidBlockAttributeException exception.

This InvalidBlockAttributeException exception has the following parameters:

| Name      | Description                                           |
|-----------|-------------------------------------------------------|
| blockType | name of a block                                       |
| attribute | name of the block's attribute which failed validation |
| message   | a short information about an error                    |
| previous  | previous exception, null by default                   |

For example:

```
/**
 * Checks if block's attributes are valid.
 * @param array $attributes
 *
 * @throws
\EzSystems\LandingPageFieldTypeBundle\Exception\Inval
idBlockAttributeException
*/
public function checkAttributesStructure(array
$attributes)
{
    if (!isset($attributes['url'])) {
        throw new
InvalidBlockAttributeException('RSS', 'url', 'URL
must be set.');
   }
    if (isset($attributes['limit']) &&
(($attributes['limit'] < 1) ||
(!is_numeric($attributes['limit'])))) {
        throw new
InvalidBlockAttributeException('RSS', 'limit', 'Limit
must be a number greater than 0.');
   }
    if (isset($attributes['offset']) &&
(($attributes['offset'] < 0) ||
(!is_numeric($attributes['limit'])))) {
       throw new
InvalidBlockAttributeException('RSS', 'offset',
'Offset must be a number no less than 0.');
   }
}
```

When the class is created make sure it is added to a container.

#### Adding the class to the container

The services.yml file must contain info about your block class.

The description of your class must contain a tag which provides:

- tag name: landing\_page\_field\_type.block\_type
- tag alias: <name of a block>

For example:

## **Custom editing UI**

If you want to add a custom editing UI to your new block, you need to provide the code for the custom popup UI in Javascript (see the code for eZS.ScheduleBlockView or eZS.TagBlockView for examples).

Once it is ready, create a plugin for eZS.LandingPageCreatorView that makes a use of the ad dBlock public method from eZS.LandingPageCreatorView, see the example below:

```
YUI.add('ezs-addcustomblockplugin', function (Y) {
    'use strict';
    var namespace = 'Any.Namespace.Of.Your.Choice',
   Y.namespace(namespace);
   NS = Y[namespace];
   NS.Plugin.AddCustomBlock =
Y.Base.create('addCustomBlockPlugin', Y.Plugin.Base, [],
{
        initializer: function () {
            this.get('host').addBlock('custom',
NS.CustomBlockView);
        },
    }, {
       NS: 'dashboardPlugin'
    });
    Y.eZ.PluginRegistry.registerPlugin(
        NS.Plugin.AddCustomBlock,
['landingPageCreatorView']
    );
});
```

**Upcoming feature - multiple block templates** The ability to configure different templates (views) for one Landing Page block is upcoming. See EZS-1008 to follow its progress.

## Example

## **Block Class**

```
TagBlock.php
<?php
/**
* @copyright Copyright (C) eZ Systems AS. All rights
reserved.
 * @license For full copyright and license information
view LICENSE file distributed with this source code.
*/
namespace
EzSystems\LandingPageFieldTypeBundle\FieldType\LandingPa
qe\Model\Block;
use
EzSystems\LandingPageFieldTypeBundle\Exception\InvalidBl
ockAttributeException;
use
EzSystems\LandingPageFieldTypeBundle\FieldType\LandingPa
ge\Definition\BlockDefinition;
use
EzSystems\LandingPageFieldTypeBundle\FieldType\LandingPa
ge\Definition\BlockAttributeDefinition;
use
EzSystems\LandingPageFieldTypeBundle\FieldType\LandingPa
ge\Model\AbstractBlockType;
use
EzSystems\LandingPageFieldTypeBundle\FieldType\LandingPa
ge\Model\BlockType;
use
EzSystems\LandingPageFieldTypeBundle\FieldType\LandingPa
ge\Model\BlockValue;
/**
* Tag block
 * Renders simple HTML.
*/
class TagBlock extends AbstractBlockType implements
BlockType
{
    /**
     * Returns array of parameters required to render
block template.
     *
     * @param array $blockValue Block value attributes
     *
     * @return array Template parameters
     * /
    public function getTemplateParameters(BlockValue
$blockValue)
    {
        return ['block' => $blockValue];
    }
 /**
   * Creates BlockDefinition object for block type.
```

```
* @return
\EzSystems\LandingPageFieldTypeBundle\FieldType\LandingP
age\Definition\BlockDefinition
   */
   public function createBlockDefinition()
   {
        return new BlockDefinition(
            'tag',
            'Tag Block',
            'default',
'bundles/ezsystemslandingpagefieldtype/images/thumbnails
/tag.svg',
            [],
            [
                new BlockAttributeDefinition(
                    'content',
                    'Content',
                    'text',
                    '/[^\\s]/',
                    'Provide html code'
                ),
            ]
        );
    }
 /**
  * Checks if block's attributes are valid.
  *
  * @param array $attributes
  * @throws
\EzSystems\LandingPageFieldTypeBundle\Exception\InvalidB
lockAttributeException
 */
   public function checkAttributesStructure(array
$attributes)
   {
       if (!isset($attributes['content'])) {
            throw new
InvalidBlockAttributeException('Tag', 'content',
'Content must be set.');
        }
    }
```

V1.7

}

If you want to make sure that your block is only available in the Element menu in a specific situation, you can override the isAvailable method, which makes the block accessible by default:

```
public function isAvailable()
{
    return true;
}
```

## service.yml configuration

## services.yml

```
ezpublish.landing_page.block.tag:
    class:
EzSystems\LandingPageFieldTypeBundle\FieldType\LandingPa
ge\Model\Block\TagBlock
    tags:
        - { name: landing_page_field_type.block_type,
    alias: tag }
```

## **Block template**

{{ block.attributes.content|raw }}